Thank you for purchasing SoftBank 812SH s II.

SoftBank 812SH s II Supplementary Guide introduces major functions and operations. For proper handset use, read this guide and SoftBank 812SH s II Instruction Manual beforehand; keep both for reference.

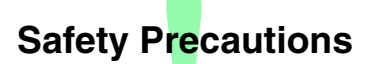

Read "Safety Precautions" in SoftBank 812SH s I Instruction Manual.

### **Contents**

| Key Assignments                     | 2  |
|-------------------------------------|----|
| Charging                            | 3  |
| Handset Power On/Off                | 4  |
| Display Indicators                  | 5  |
| Main Menu & My Details              | 6  |
| Change Menu                         | 7  |
| Voice Calls                         | 8  |
| Call Log                            | 9  |
| Creating Phone Book Entries         | 10 |
| Dialing from Phone Book             | 12 |
| Manner Mode                         | 13 |
| Sending S! Mail                     | 14 |
| Opening Received Mail & Replying    | 16 |
| Capturing & Opening Still Images    | 18 |
| Capturing & Sending Images          | 20 |
| Wallpaper                           |    |
| Text Entry                          | 24 |
| ヘルスノート (Health Note) S! Application |    |
| Customer Service                    | 31 |

Tip In this SoftBank 812SH s I Supplementary Guide, SoftBank 812SH s I Instruction Manual is abbreviated as "Instruction Manual."

# **Key Assignments**

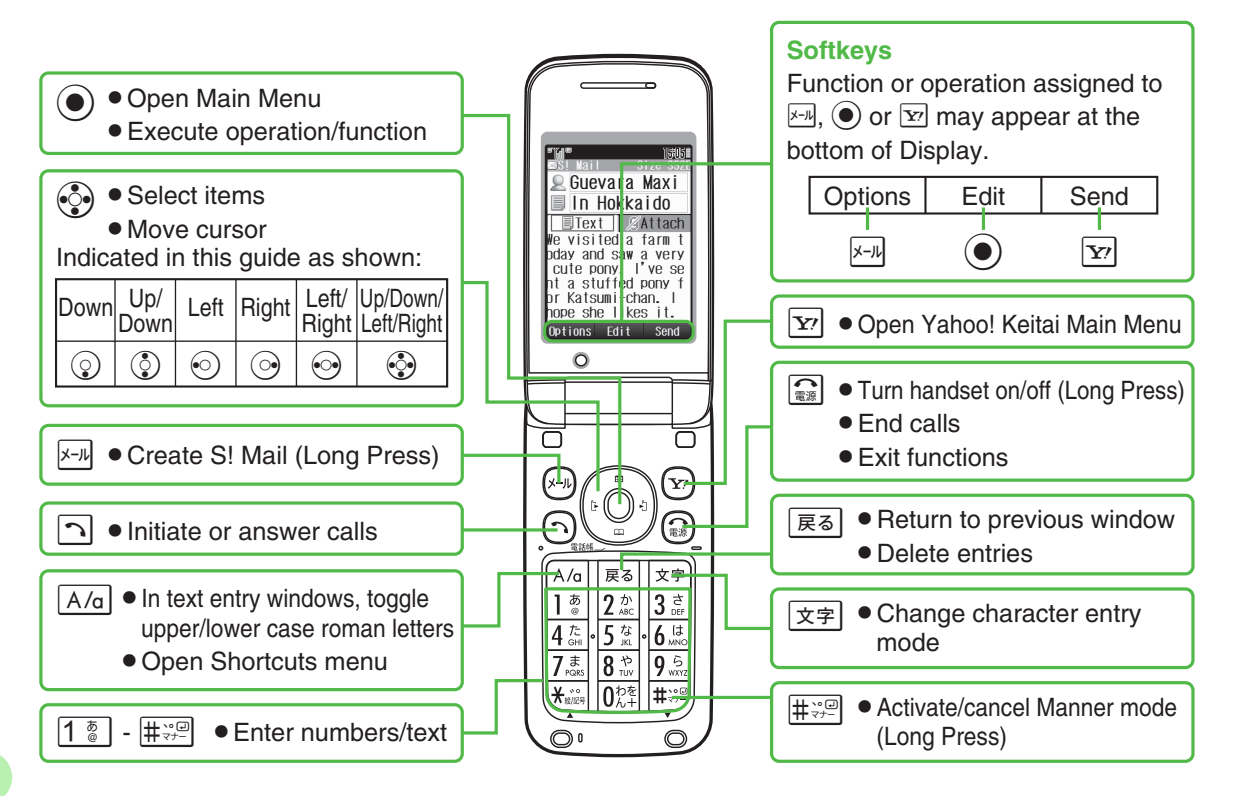

# Charging

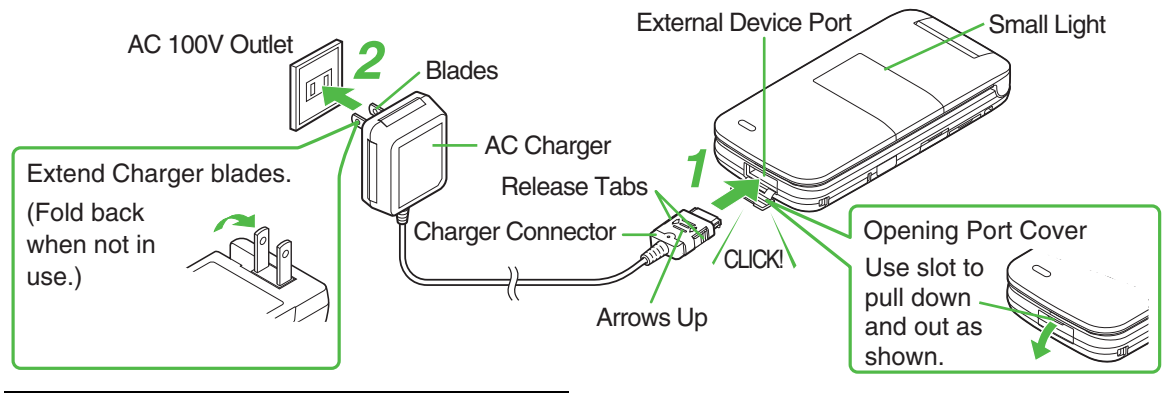

#### Use specified Charger only.

**1** Open Port Cover to connect Charger

#### **2** Plug Charger into AC outlet

- Small Light illuminates red while charging; may take up to approximately 150 minutes.
- When charging completes Small Light goes out.

#### After Charging

# Unplug Charger, then disconnect handset

- Squeeze release tabs to remove connector.
- Replace Port Cover to protect External Device Port.

#### Handset Power On/Off

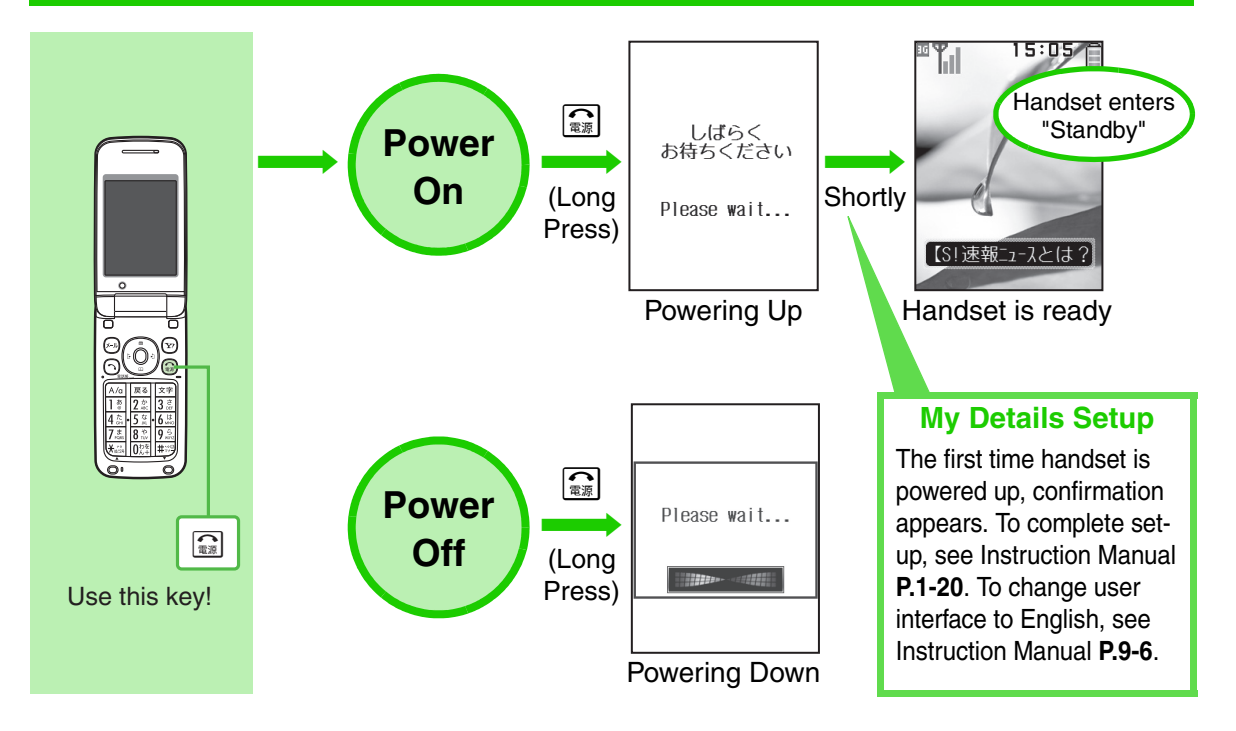

# **Display Indicators**

■¶.i 🖬 🖂

Major indicators are enlarged in Standby. (Screenshot below is an example for Standard Menu.)

- ⊡ ߥ 1 2 3 4  $\square$ 52 ≝⊠≜∎₰ 8 9 10 11 12 13
- 1 <sup>™</sup>II : Signal Strength The more bars the better.
- 2 ₽ : Packet Transmission Available
  - : Incoming Voice Call
  - P : Voice Call in Progress
  - I Packet Transmission Protocol Ready
- 3 🖂 : Unread Mail
  - Unread Delivery Report
  - 📲 : Receiving Mail
  - Sending Mail
- 4 👳 : Memory Card Inserted
- **5 8** : Bluetooth<sup>®</sup> Transmission Ready
- 6 💜 : Manner Mode Active
  - : Drive Mode Active ÷.

7 IIII : Battery Strength

56

89

Indicator may appear vertically (e.g. a).

7

- 8 🛱 : Answer Phone Active
  - ∎N 0 : Answer Phone Active & Message Recorded
  - : Answer Phone Canceled & Message E S Recorded
- : New Voicemail 9
- 10 🖾 : Message Delivery Failure
- 11 Å : Alarm Set
- 12 : Keypad Lock Active
- 13 🔊 : Ringtone Silent
  - ß : Ringtone Silent & Vibration Active

### Main Menu & My Details

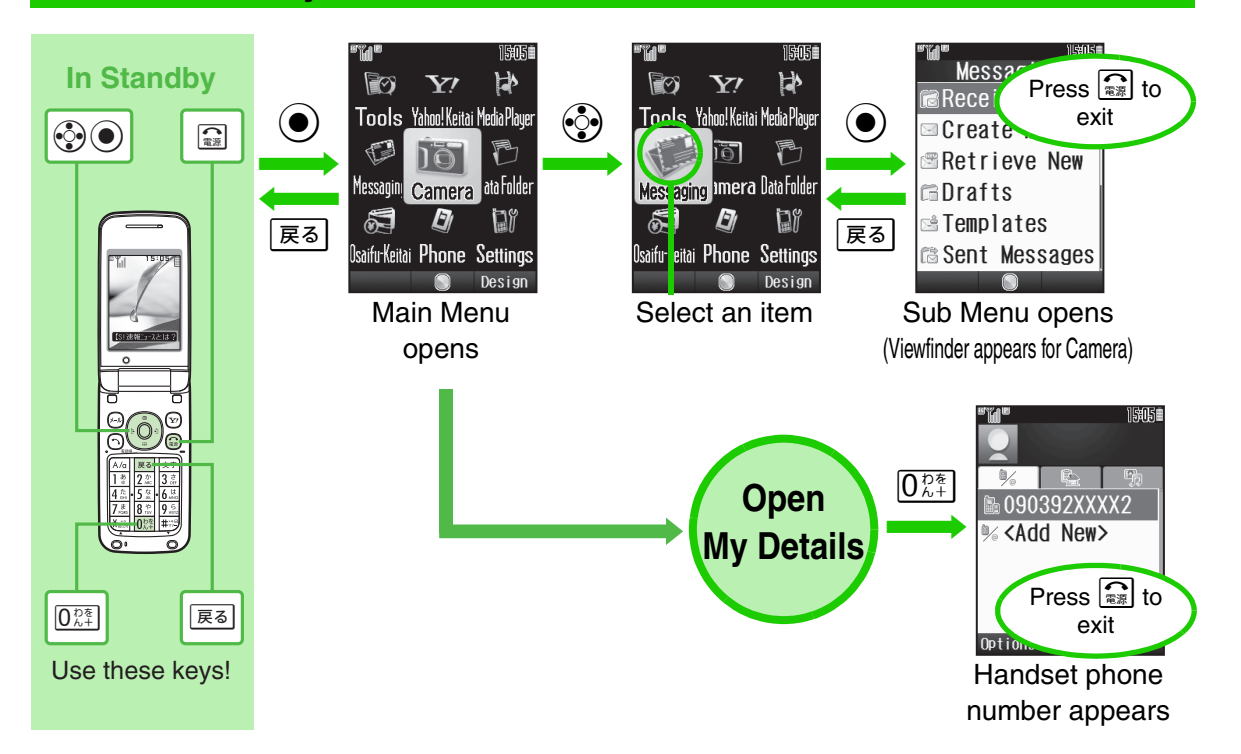

## **Change Menu**

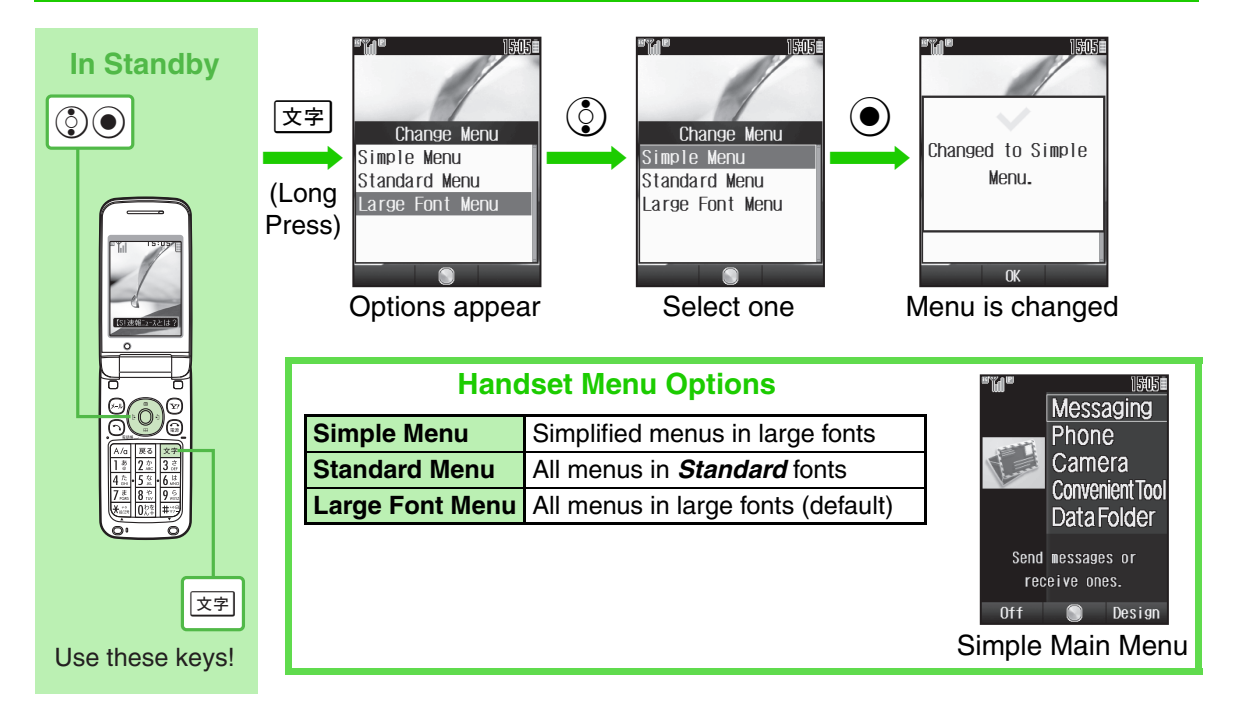

### **Voice Calls**

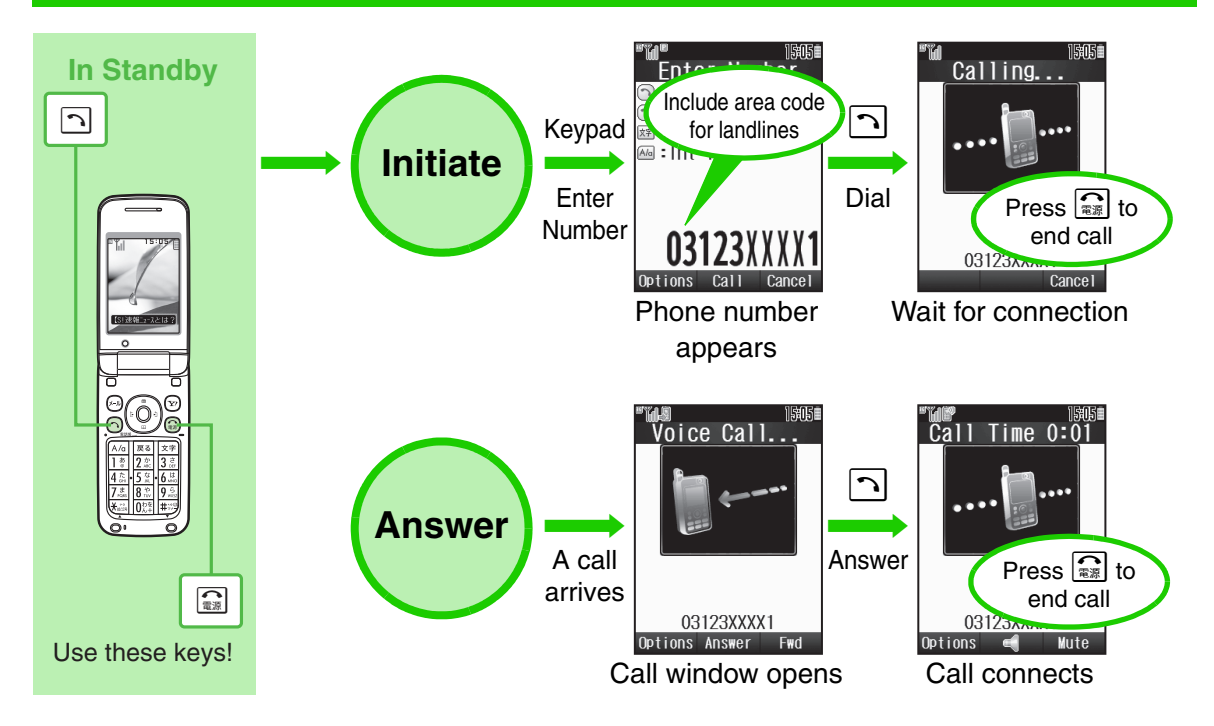

**Call Log** 

Place calls from records of recently dialed numbers and received calls.

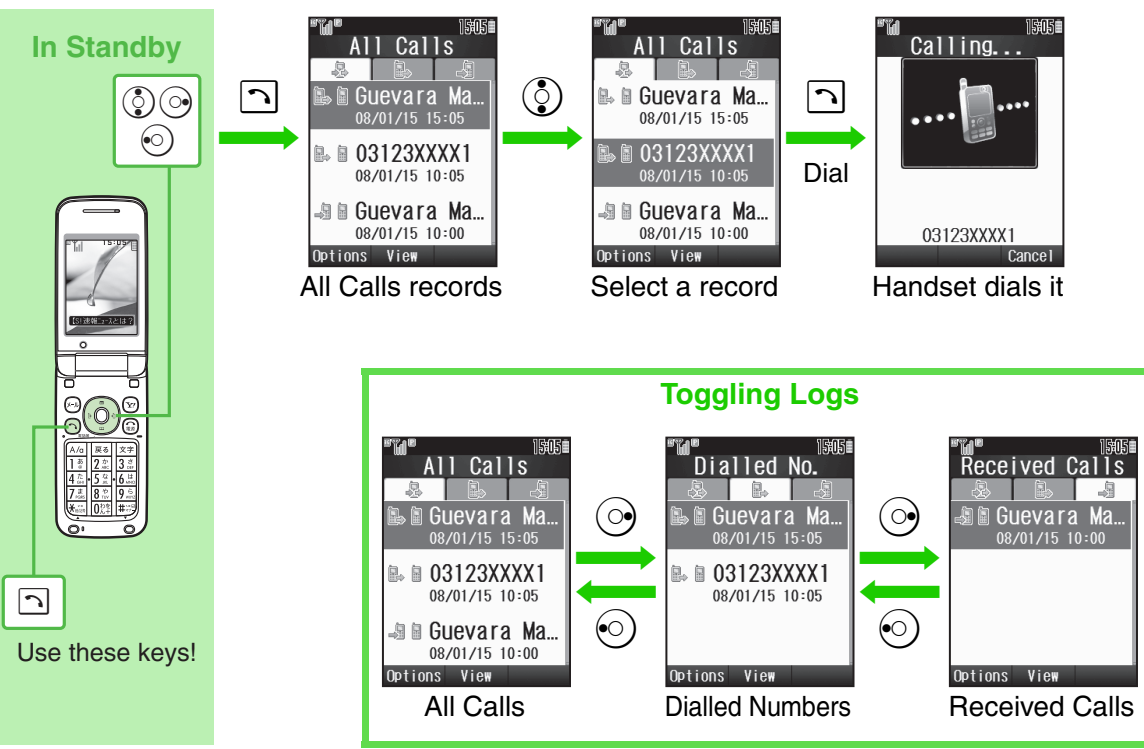

### **Creating Phone Book Entries**

#### Example: To enter a last name and phone number

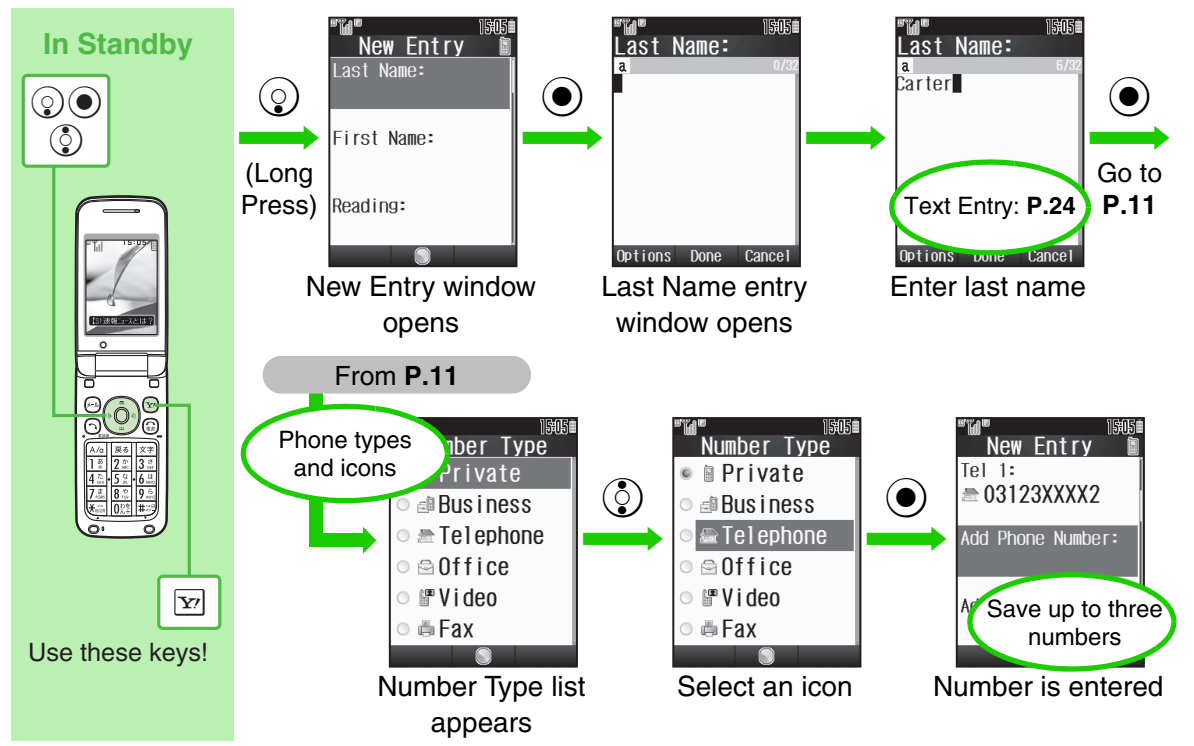

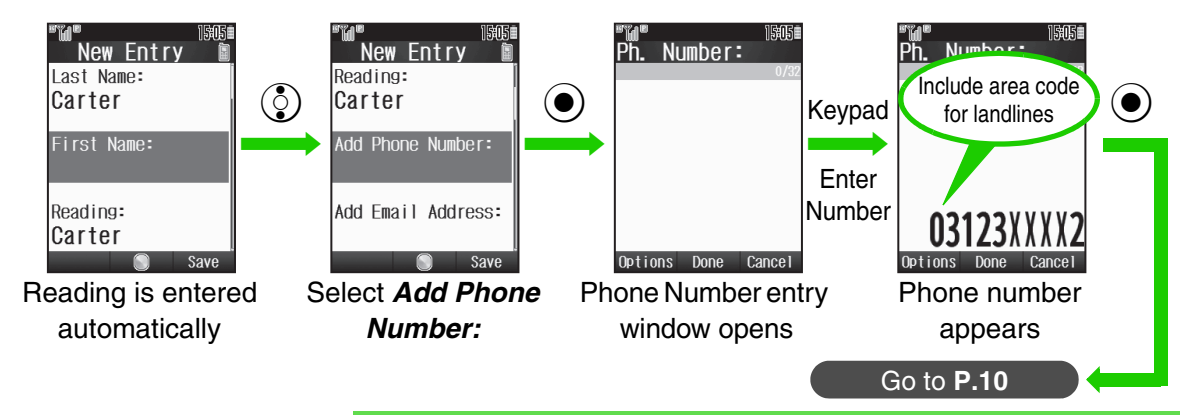

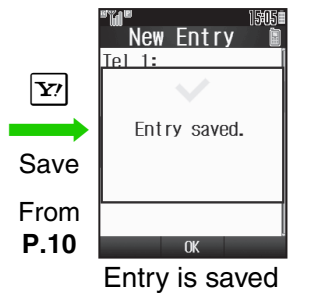

| Other Phone Book Entry Items                                     |                                                |  |  |  |
|------------------------------------------------------------------|------------------------------------------------|--|--|--|
| Add Email Address                                                | Enter up to three addresses                    |  |  |  |
| Category                                                         | Sort entries into Categories                   |  |  |  |
| Picture                                                          | Set an image to appear for incoming calls/mail |  |  |  |
| Tone for                                                         | Set ringtone/ringvideo by caller/sender        |  |  |  |
| Vib                                                              | Set vibration by caller/sender                 |  |  |  |
| Secret                                                           | Restrict access to Phone Book entries          |  |  |  |
| Save address, birthday, and more in addition to the above items. |                                                |  |  |  |

### **Dialing from Phone Book**

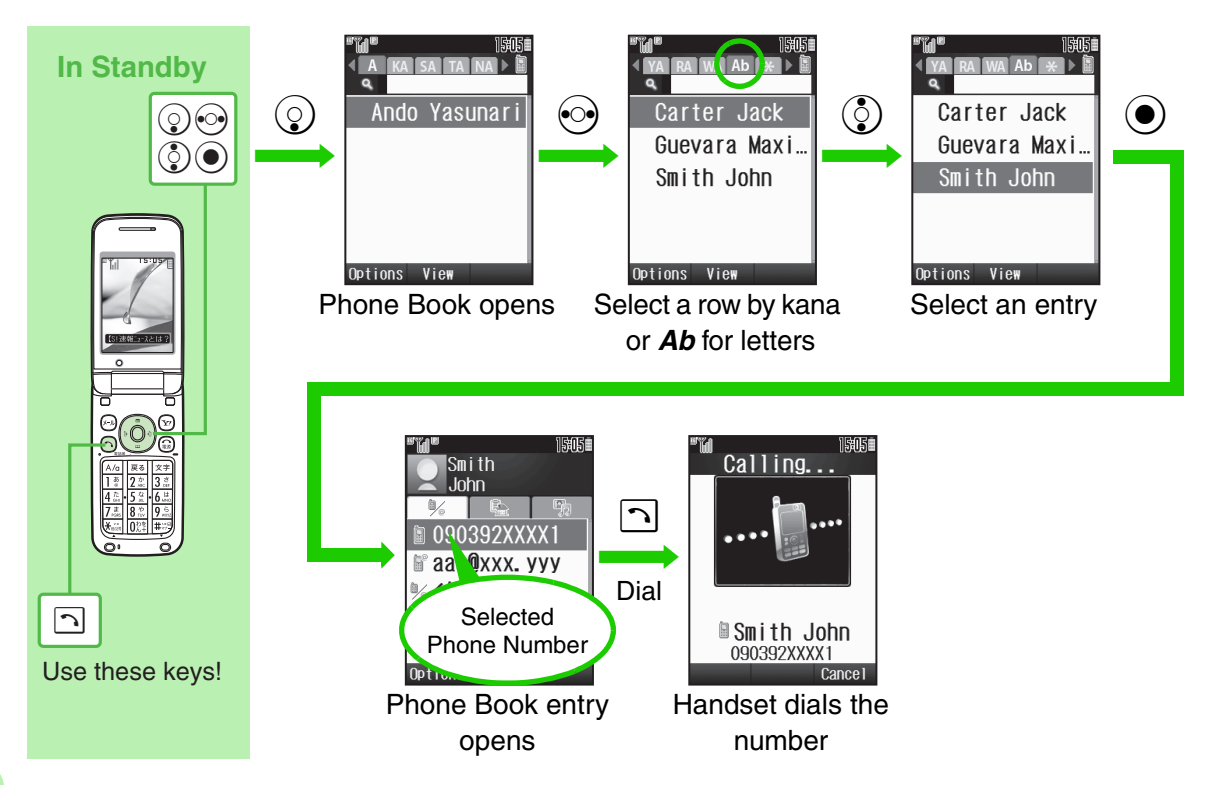

### **Manner Mode**

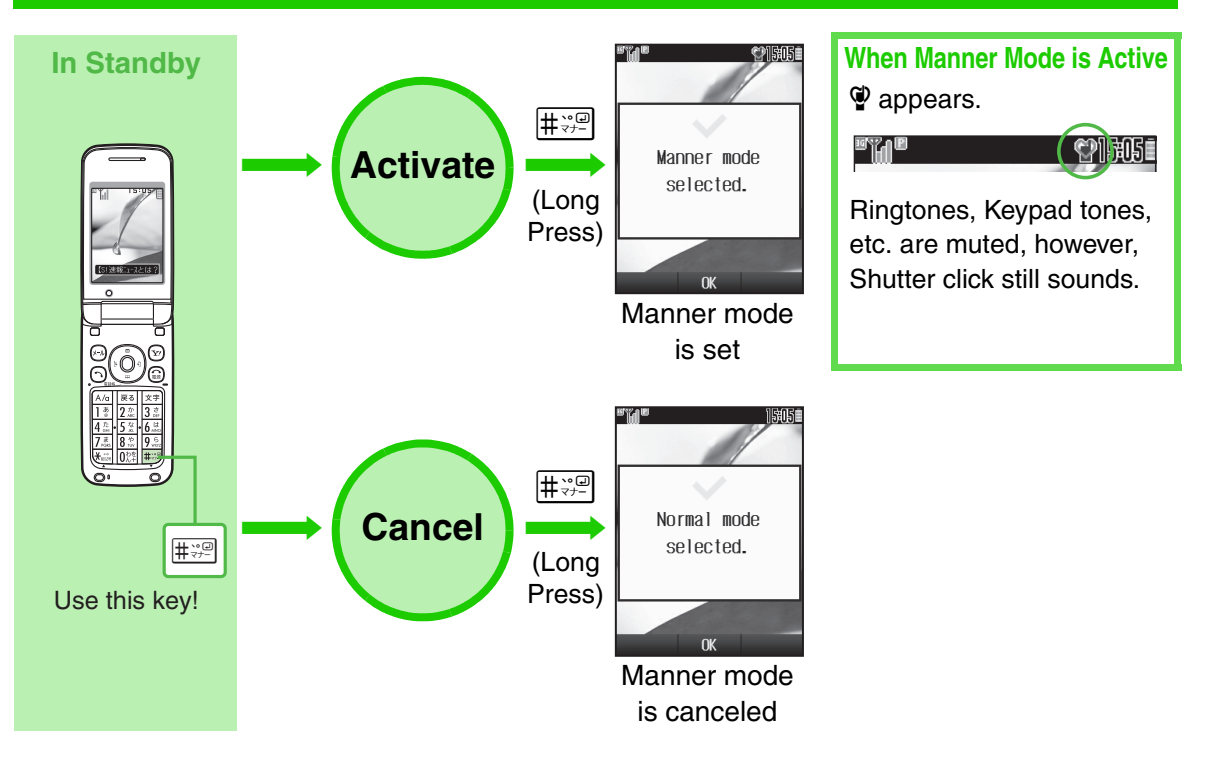

### **Sending S! Mail**

14

Example: To send S! Mail to a number/address saved in Phone Book

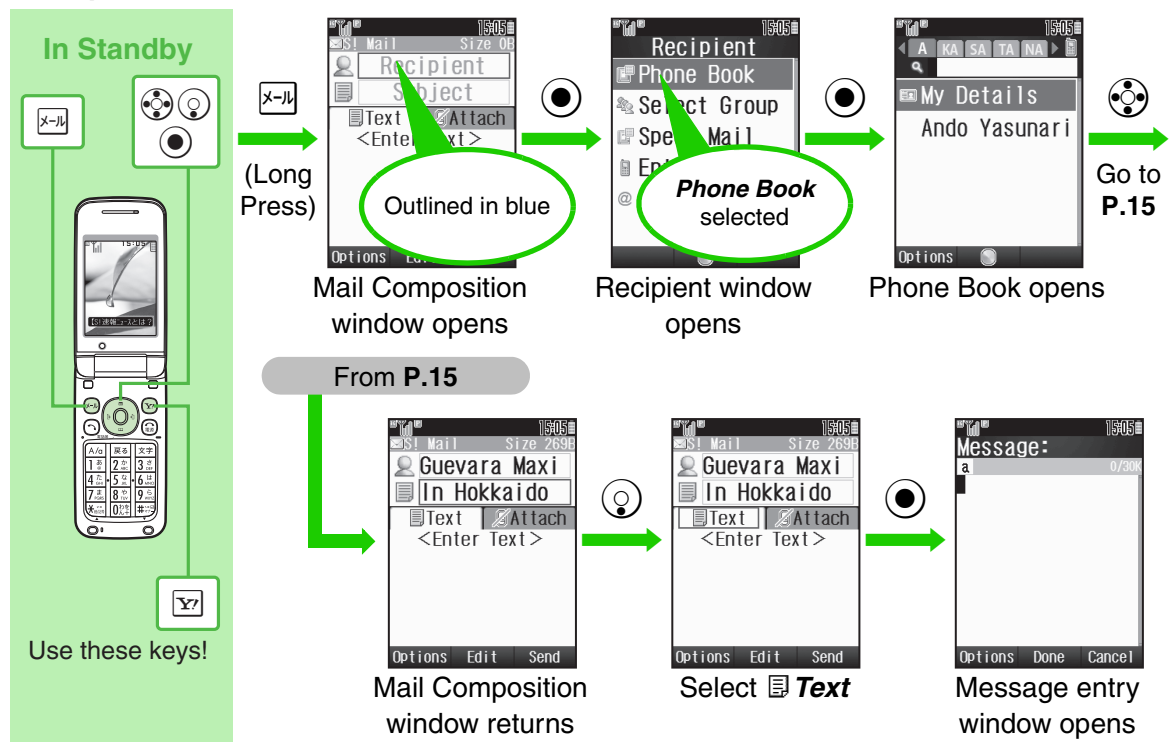

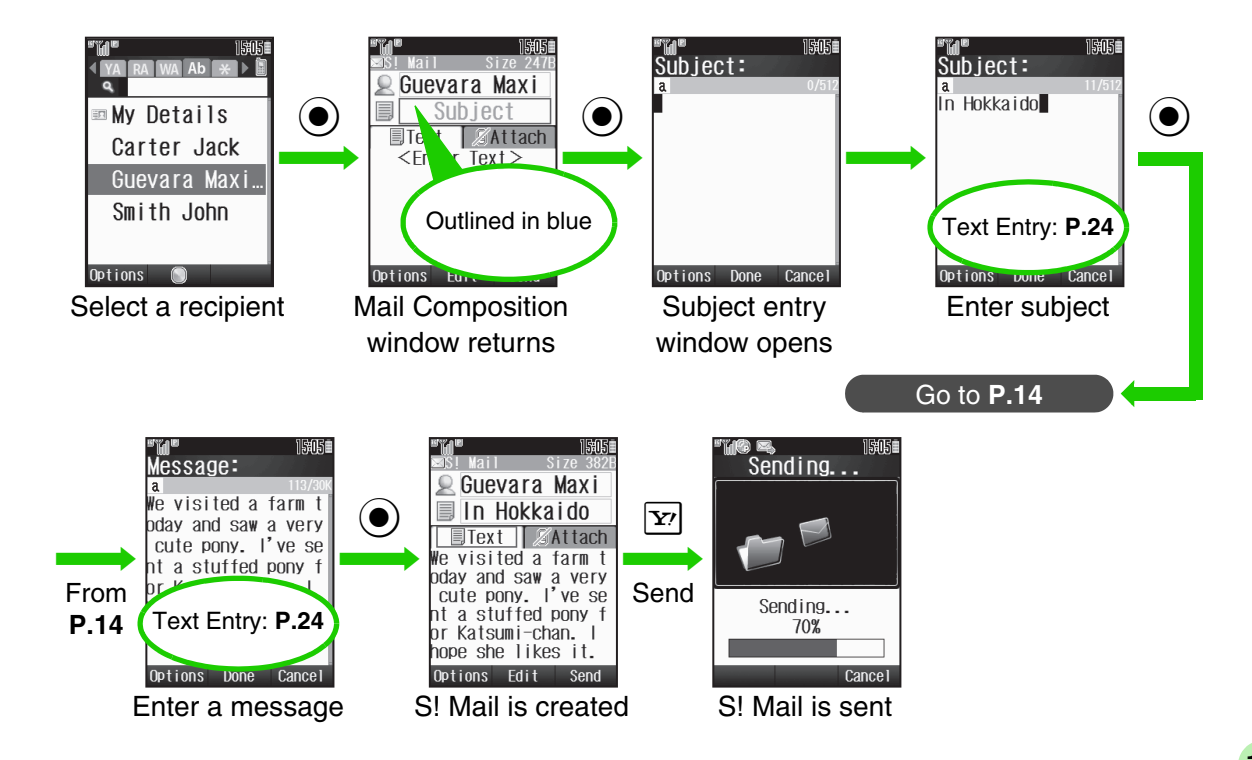

### **Opening Received Mail & Replying**

#### Example: To open newly received S! Mail and reply

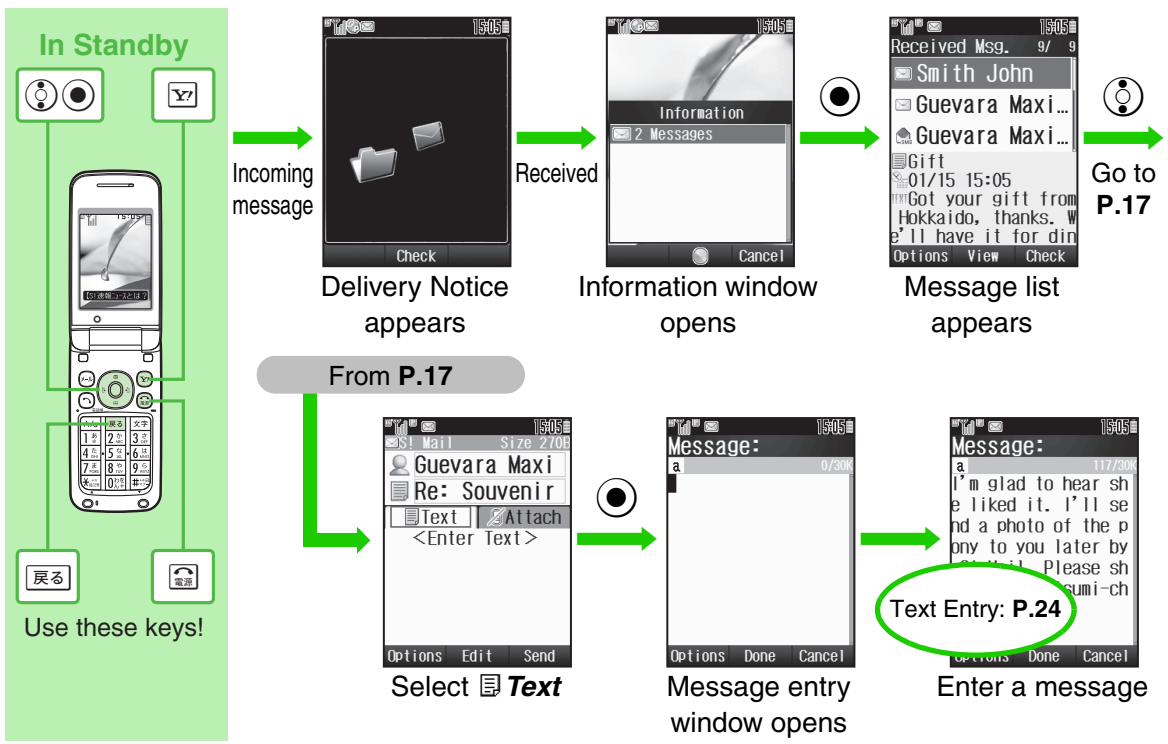

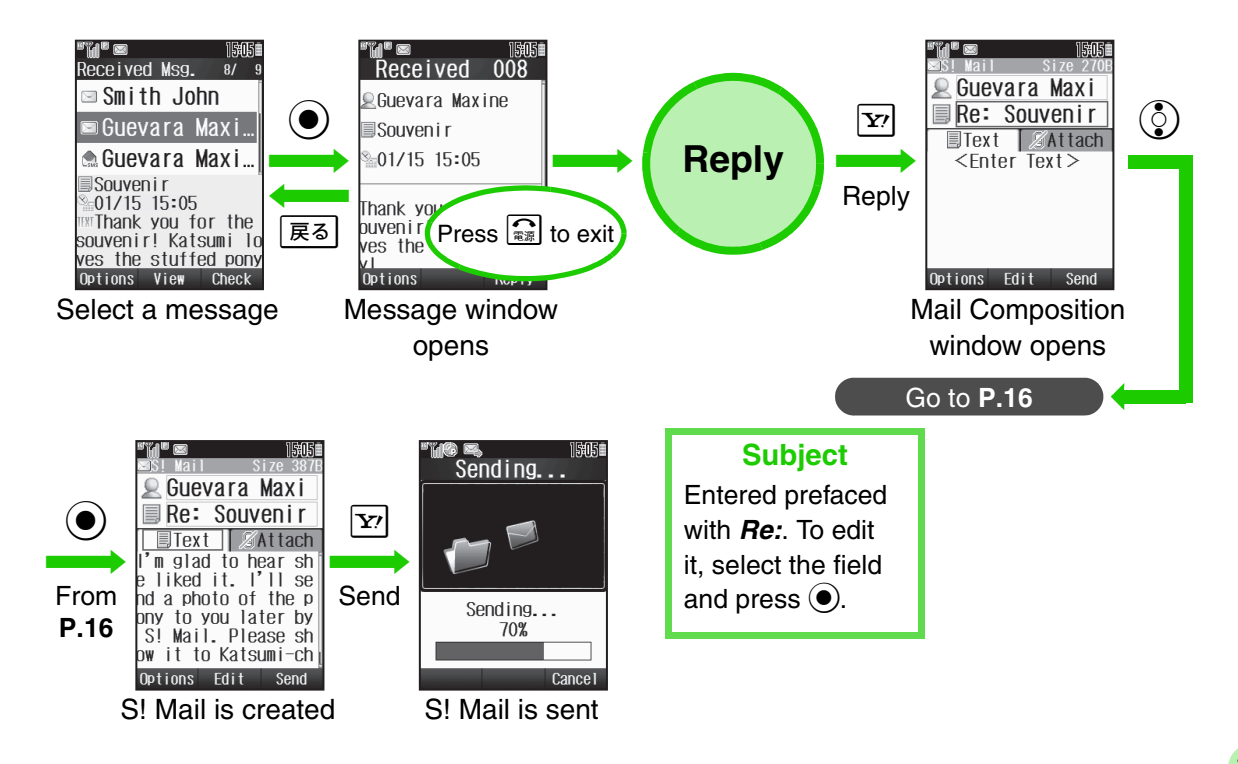

## **Capturing & Opening Still Images**

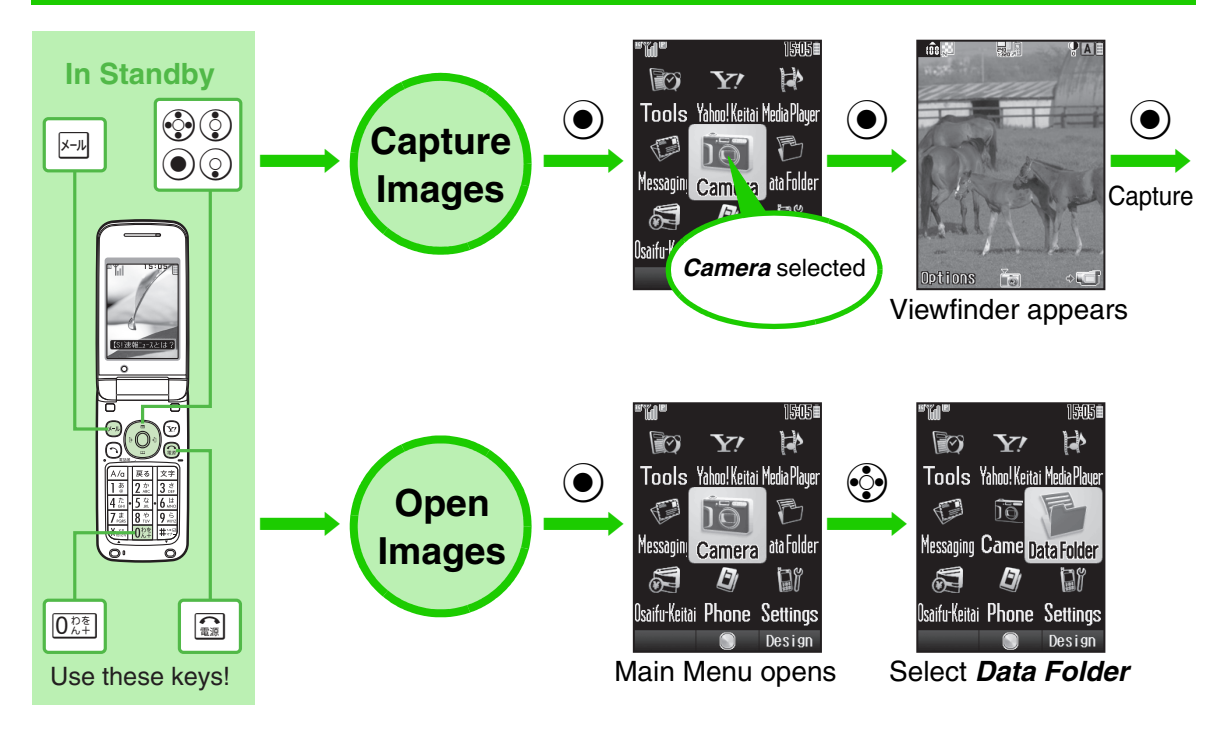

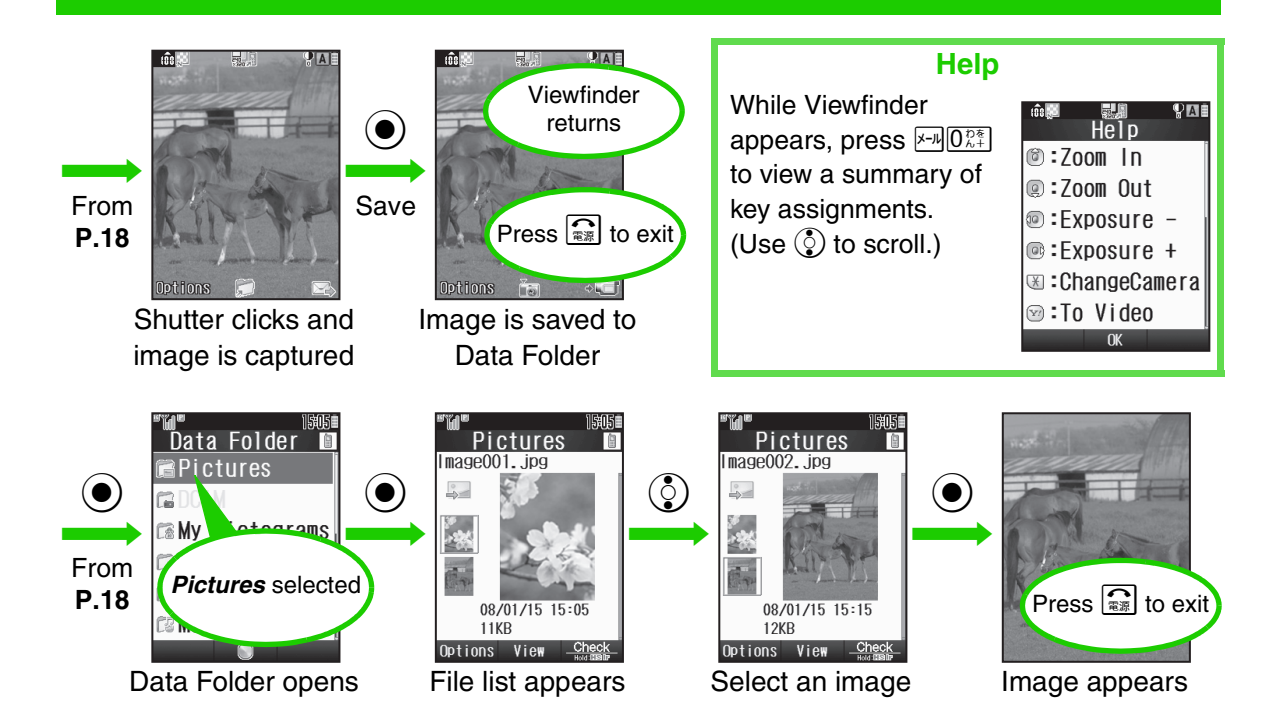

### **Capturing & Sending Images**

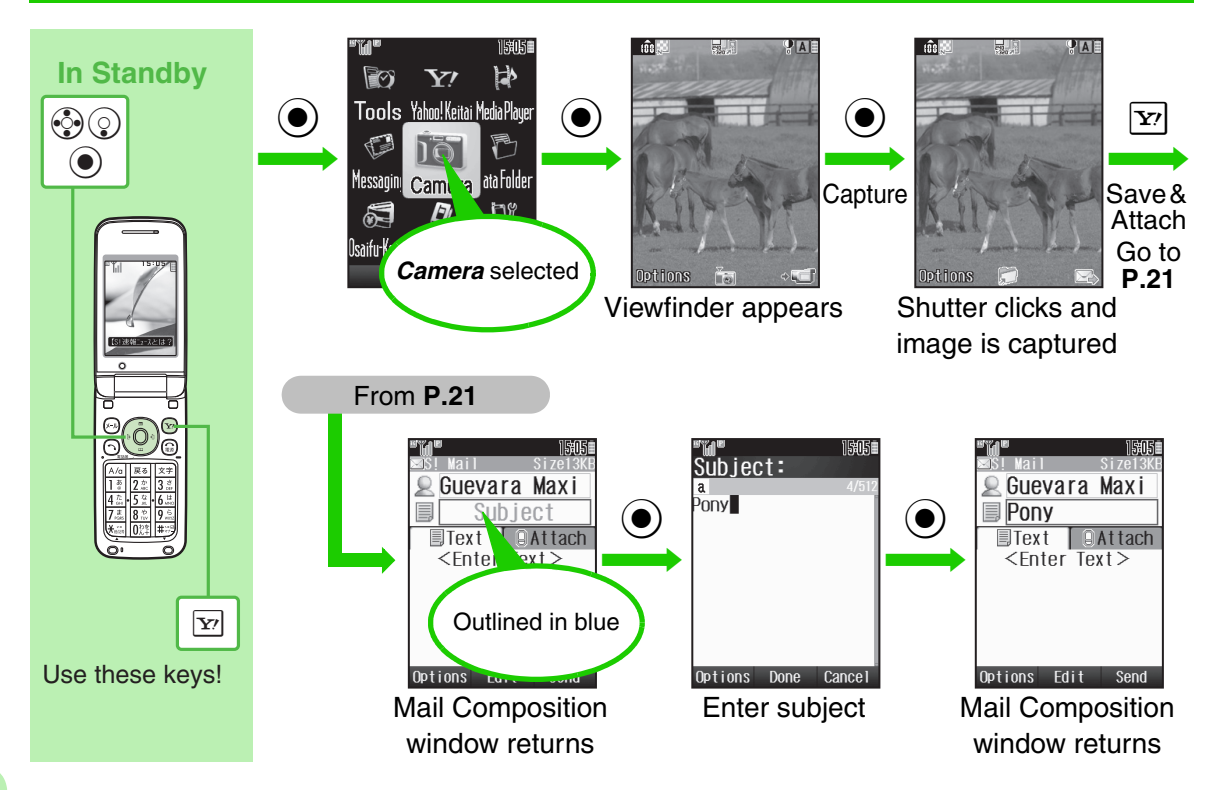

20

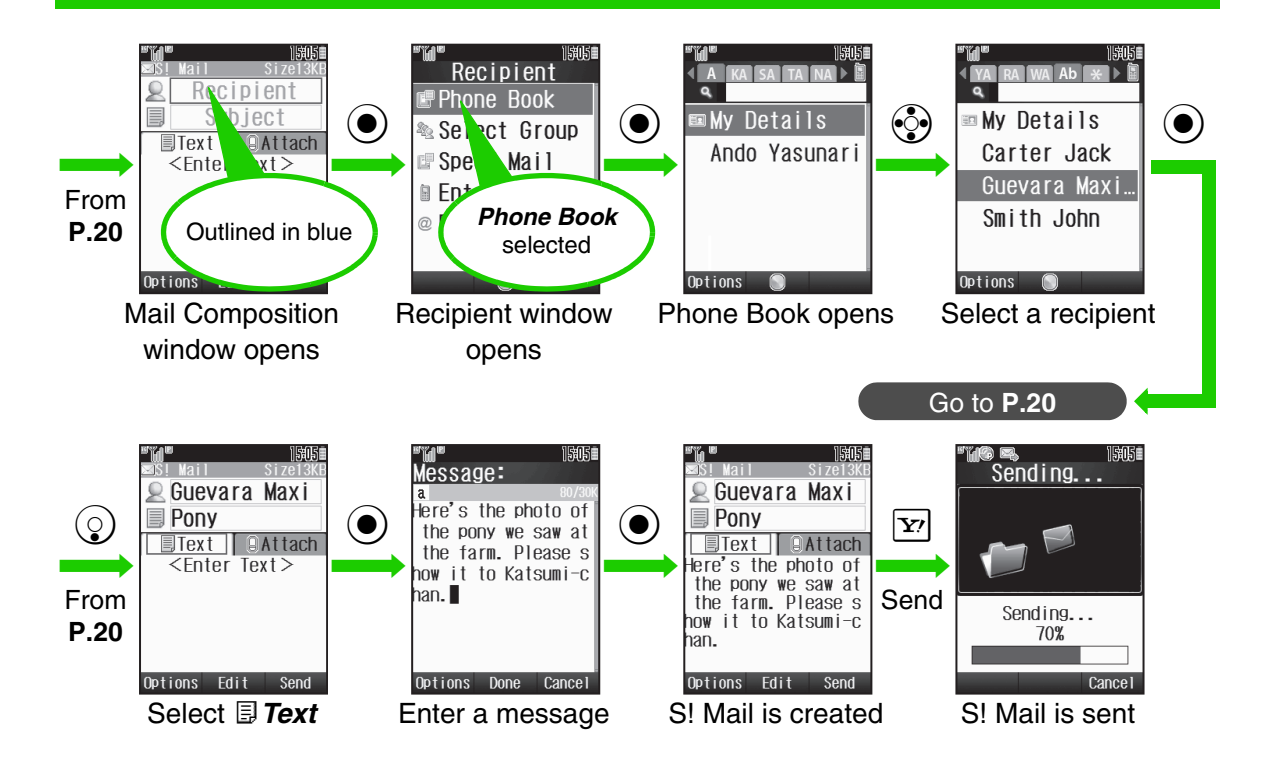

# Wallpaper

22

Use a captured image as Wallpaper.

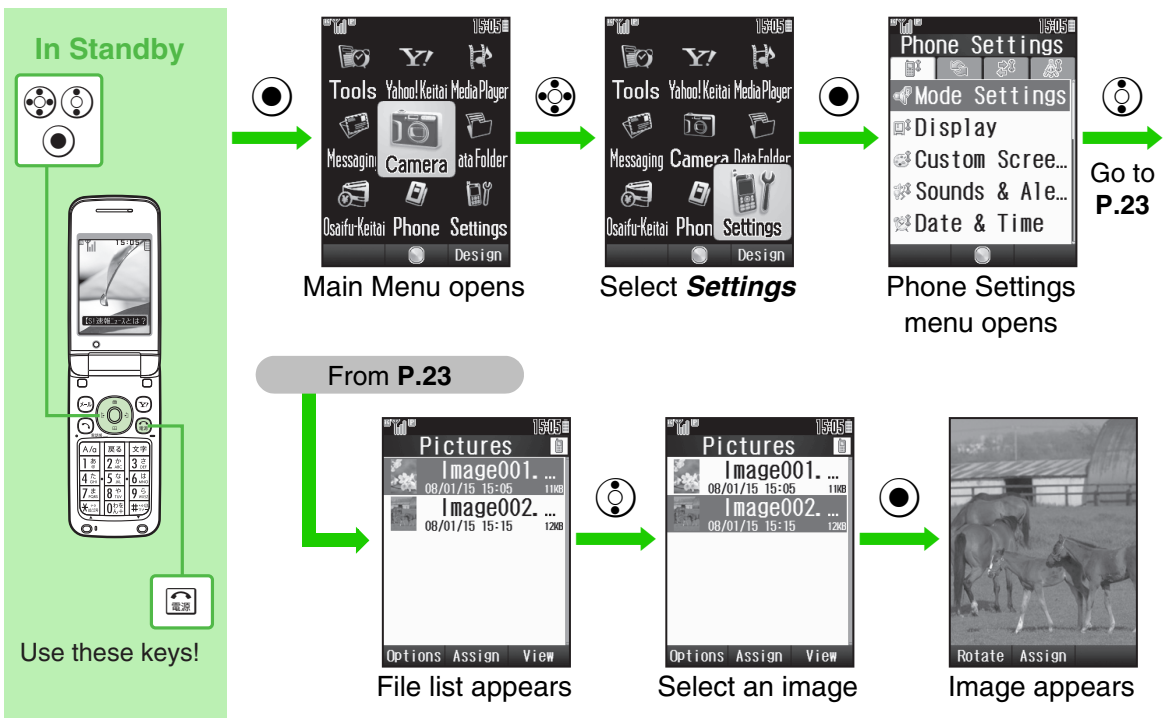

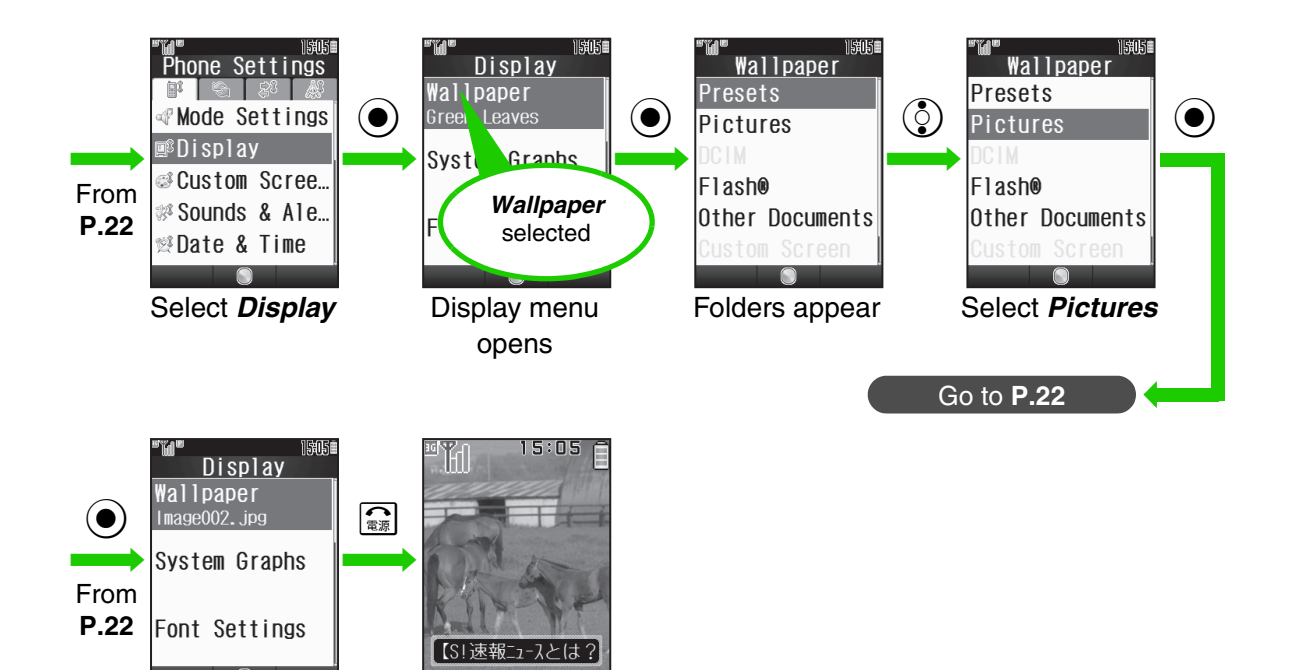

Standby returns; Wallpaper appears

Wallpaper is set

23

### **Text Entry**

#### **Switching Entry Modes**

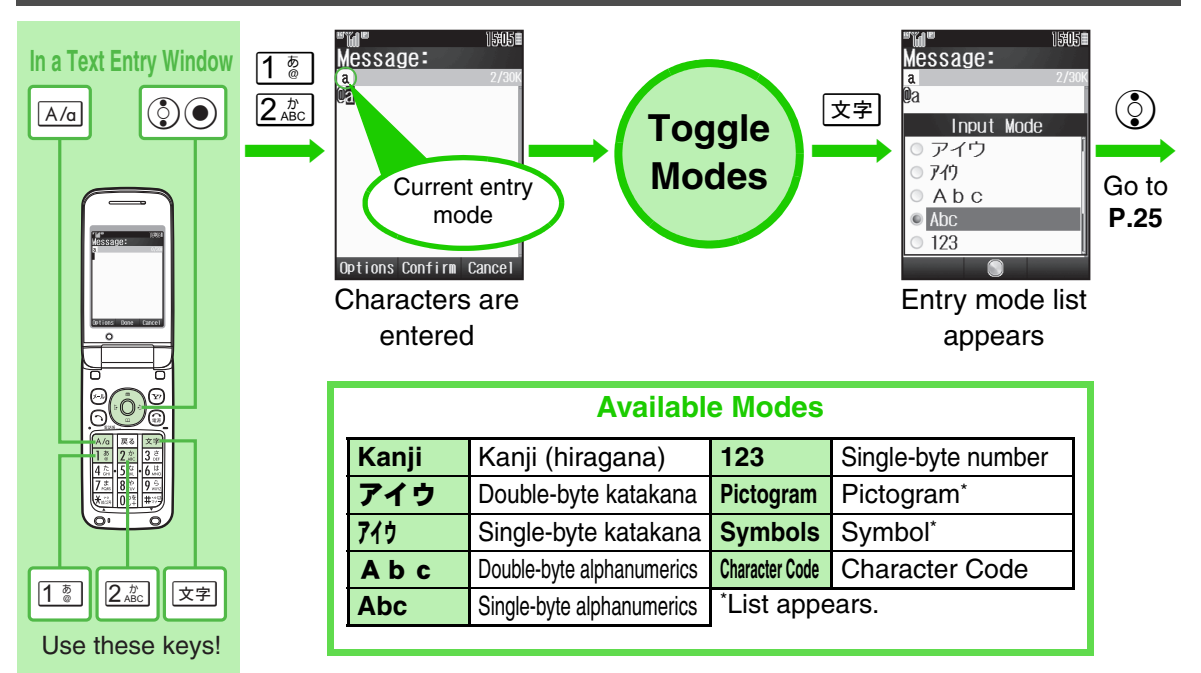

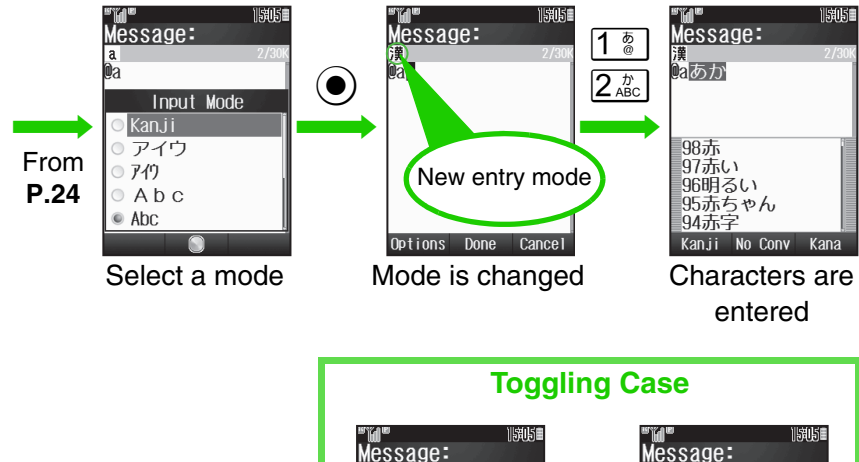

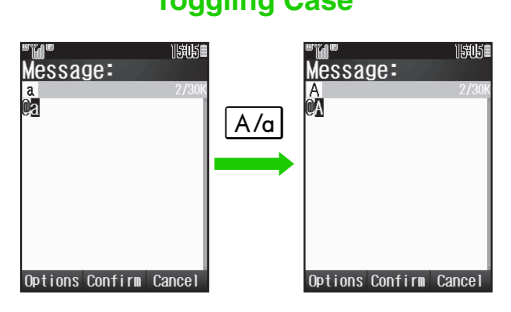

#### Character Entry Basics & Key Assignments

# Multiple characters are assigned to each key. Press a key to toggle between character options for that key.

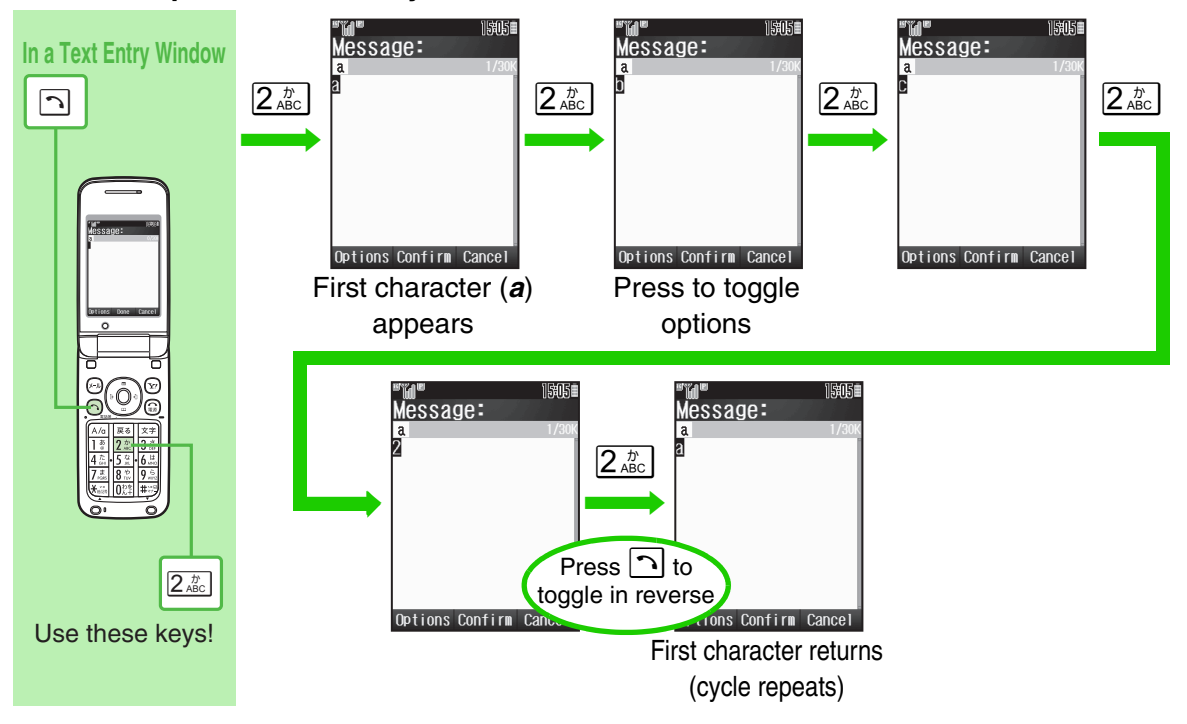

#### Key Assignments

|                                      | Kanji (Hiragana)<br>[Double-byte]                     | Katakana<br>[Double & Single-byte] | Alphanumerics<br>[Double & Single-byte] | Numbers<br>[Single-byte]     |
|--------------------------------------|-------------------------------------------------------|------------------------------------|-----------------------------------------|------------------------------|
| 1 ¢                                  | あいうえお                                                 | アイウエオ                              | @. /1                                   | 1                            |
|                                      | あいうえお                                                 | アイウエオ                              | 🗌 (Space)                               | Ι                            |
| 2 <sup><i>b</i></sup> <sub>ABC</sub> | かきくけこ                                                 | カキクケコ                              | ABCabc2                                 | 2                            |
| $3^{\vec{e}}_{\text{DEF}}$           | さしすせそ                                                 | サシスセソ                              | DEFdef3                                 | 3                            |
| $4_{\rm GHI}^{\rm t}$                | たちつてとっ                                                | タチツテトッ                             | GHlghi4                                 | 4                            |
| 5 <sup>tr</sup><br>JKL               | なにぬねの                                                 | ナニヌネノ                              | JKLjkI5                                 | 5                            |
| 6 It MNO                             | はひふへほ                                                 | ハヒフヘホ                              | MNOmno6                                 | 6                            |
| $7^{\sharp}_{\text{PQRS}}$           | まみむめも                                                 | マミムメモ                              | PQRSpqrs7                               | 7                            |
| 8 <sup>*</sup>                       | やゆよゃゅょ                                                | ヤユヨャュョ                             | TUVtuv8                                 | 8                            |
| 9 <sup>.6</sup><br>WXYZ              | らりるれろ                                                 | ラリルレロ                              | WXYZwxyz9                               | 9                            |
| 0 <sup>26</sup>                      | わをんー                                                  | ワヲンー                               | 0                                       | 0                            |
| ¥.                                   | * •                                                   | ° ∘ _1                             |                                         | ¥ P (Pause) ? - <sup>3</sup> |
| A std/80-sy                          | Log/History, Pictogram List, Symbol List <sup>2</sup> |                                    |                                         |                              |
| #*<br>*+-                            | 、。 🖣 (Line Brea                                       | ak) ?!囗 (Space)                    | , .                                     | #                            |

<sup>1</sup>- is available only in single-byte katakana entry.

<sup>2</sup>Double or single-byte according to the entry mode.

<sup>3</sup>¥, *P* (Pause), ? and - are for phone number entry.

#### **Entering Characters**

#### Example: To enter 鈴田ミカ [Switch to kanji (hiragana) entry mode first.]

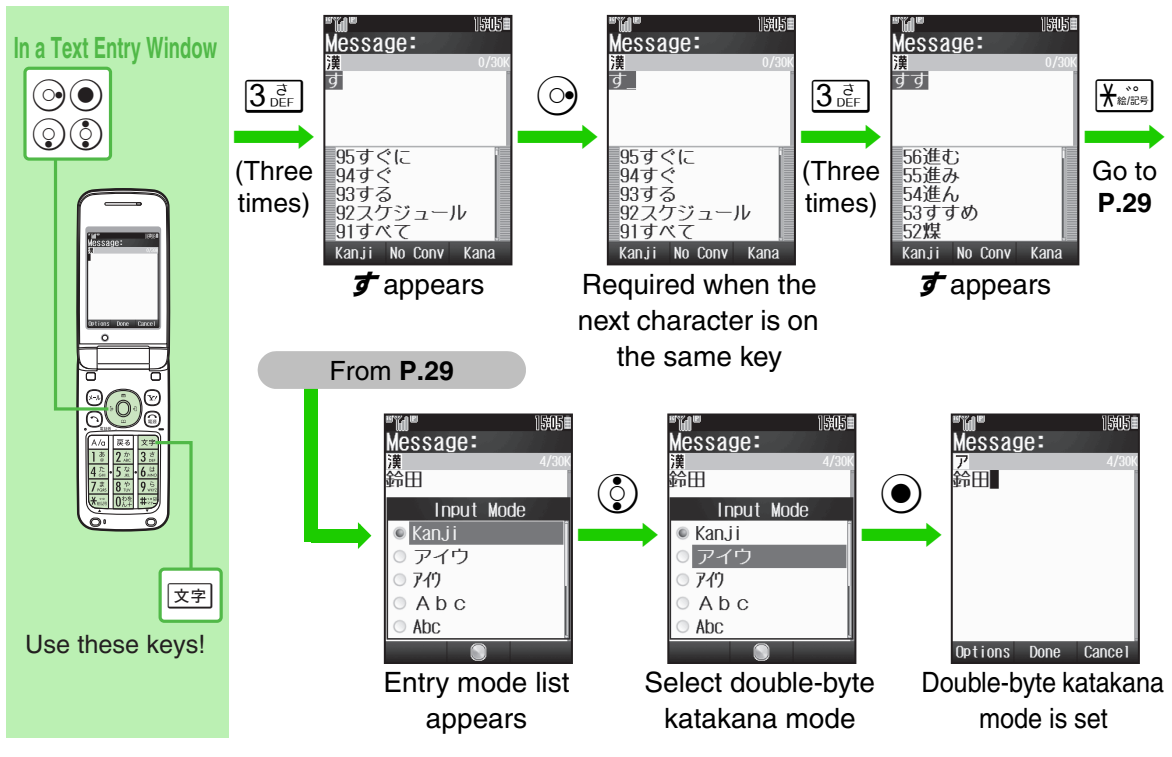

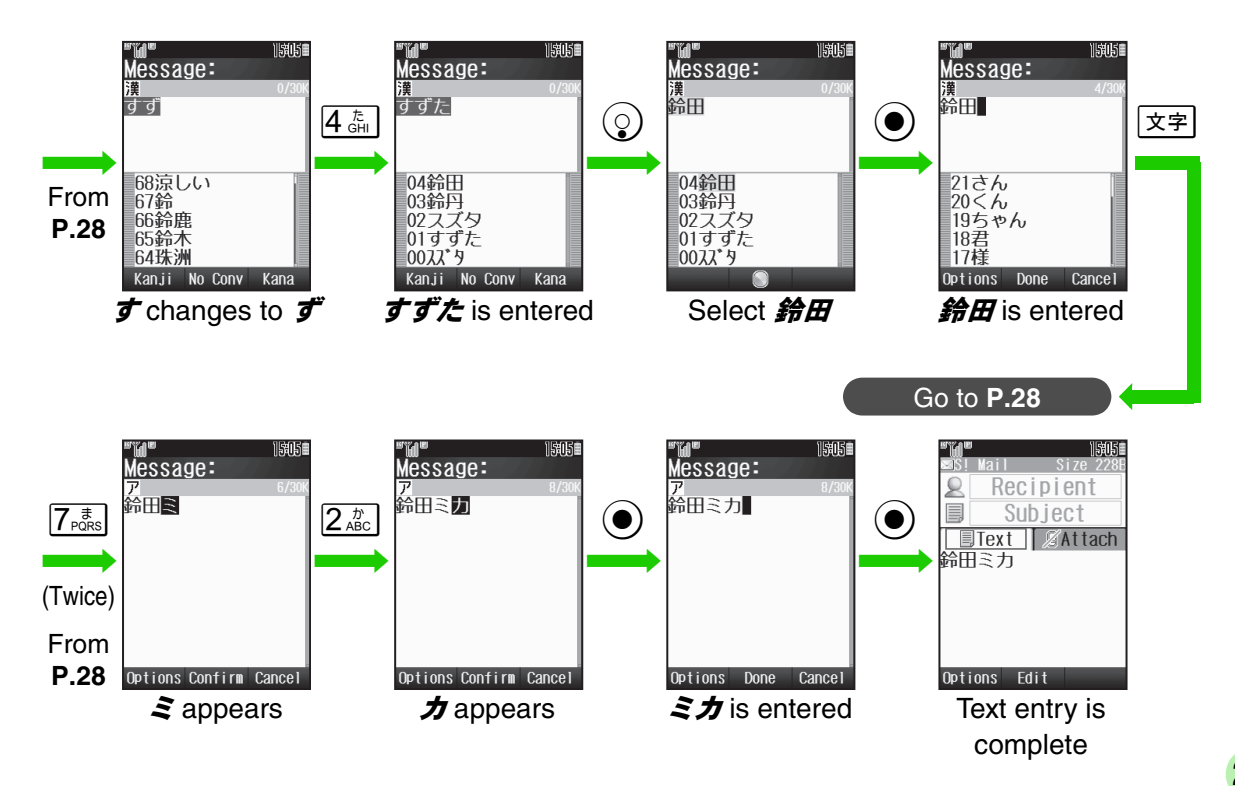

# ヘルスノート (Health Note) S! Application

Use  $\wedge // ($ Health Note) S! Application to help manage your health. (Japanese ability is required to use this application.)

• 体重・歩数メモリー (Weight/Step Memory) Records body weight and step count.

Records body weight and step count.

• 体重歩数推移グラフ (Weight/Step Graph) View changes in body weight and step count.

#### • 肥満度チェック(Overweight Test)

Enter your height and weight to calculate Body Mass Index (BMI). The application also shows ideal body fat percentage and ideal body weight.

#### ★BMI & Body Fat Percentage

Though estimated as overweight by BMI, a person may not be so estimated by body fat percentage. Conversely, though estimated not overweight by BMI, one may be so estimated by body fat percentage. Discrepancies arise because BMI is calculated by statistics, and body fat percentage by measured data.

#### NOTE

Estimations are based on statistics sampled from Japanese subjects.

#### Ideal Body Fat Percentage

Provided by Tanita Corporation.

This index is designed specifically for Tanita's body composition monitor based on the evidences at WHO and Japan Society for the Study of Obesity.

#### • データ出力(Data Output)

Export saved data to Data Folder as a text file.

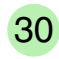

#### **Customer Service**

For SoftBank handset or service information, call General Information. For repairs, call Customer Assistance.

#### SoftBank Customer Centers

From a SoftBank handset, dial toll free at **157** for General Information or **113** for Customer Assistance

#### SoftBank Global Call Center

From outside Japan, dial +81-3-5351-3491 (International charges will apply.)

• To call from landlines, see Instruction Manual P.20-29.

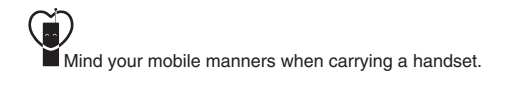